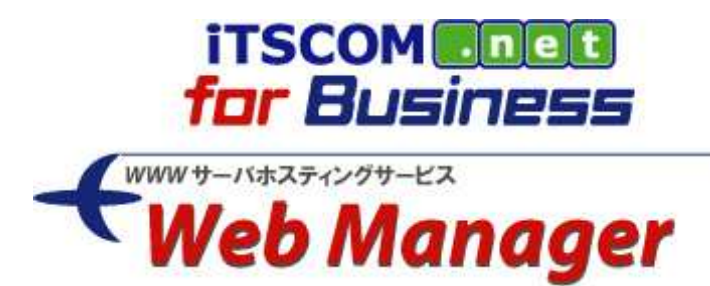

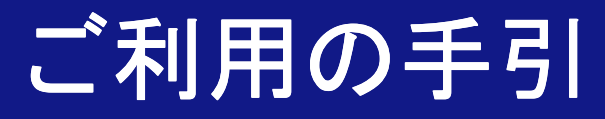

Web Manager ドメイン管理者編

2012/3/10 Ver. 1.1

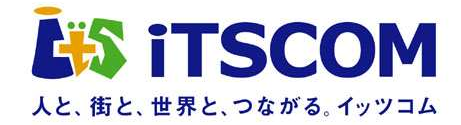

# <u>目 次</u>

| 第1章 ドメイン管理者向け操作          | 1    |
|--------------------------|------|
| 1-1 ログイン                 | 2    |
| 1-2 ホームページ使用容量参照         | 3    |
| 1-2-1 画面表示項目             | 3    |
| 1-3 アクヤス制限設定登録           | . 4  |
| 1-3-1 Basic 認証設定登録       | . 4  |
| 1-3-2 入力項目に関する留意点        | 6    |
| 1-3-3 Basic 認証設定の確認      |      |
| 1-3-4 ホストアクセス制限設定登録      | /    |
| 1-3-5 λ 力項日に関する密音占       | 10   |
| 1-3-6 ホストアクセス制限設定の確認     | . 10 |
| 1-4 アクセス制限設定は表示          |      |
| 1-/-1 III 均定法表           | . 12 |
| 1_/_? 今姓☆麦               | . 12 |
| 「 + 2 土 F 快求             | . 12 |
| 1-5 Dasit 認証改定多史         | . 12 |
| I-J-I Dasic 認証ハヘノード変更    | 1.10 |
| I=5=Z Dasic 認証アガウント削除    | . 14 |
| I=3=3 Dasic 認証アガリント追加    | . 14 |
| ~J~4 Dasic 認証改正変更確認。元」回回 | . 10 |
| I=J=J Dasic 認証改正変更の唯認    | . 10 |
| Ⅰ−3−0 入刀頃日に 関9 る街息品      | . 10 |
| 1-0 ホストアクセム制限設定変更        | . 10 |
| I=0-I プリセム制限設定変更の確認      | . 1/ |
| I=0=2 人刀塤日に関する留息点        | . 1/ |
| I-/ Basic 認証設定削除         | . 18 |
| I−/−I Basic 認証設定削除の催認    | . 18 |
| 1-8 ホストアクセス制限設定削除        | . 18 |
| 1-8-1 ホストアクセス制限設定削除の確認   | . 19 |
| 1-9 アクセスカウンタ登録           | . 19 |
| 1-9-1 人力項目に関する留意点        | . 21 |
| 1-10 アクセスカウンタ変更          | . 22 |
| 1-10-1 入力項目に関する留意点       | . 23 |
| 1-11 アクセスカウンタ削除          | . 24 |
| 1-12 アクセスログ抽出ダウンロード      | . 25 |
| 1-13 アクセスログ集計参照          | . 26 |
| 1-14 Apache ログダウンロード     | . 27 |
| 1–15 FTP アカウント一覧         | . 28 |
| 1–16 FTP パスワード変更         | . 28 |
| 1-16-1 入力項目に関する留意点       | . 29 |
| 1-17 管理者パスワード変更          | . 30 |
| 1-17-1 入力項目に関する留意点       | . 30 |
| 1-18 ログアウト               | . 31 |

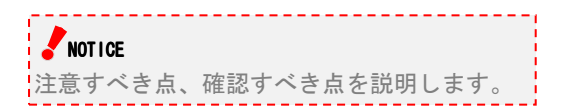

🙂 Hint

知っておくと便利な点を説明します。

### 第1章 ドメイン管理者向け操作

Web Manager ドメイン管理者では、以下の操作を行うことができます。

- ログイン/ログアウト
   Web Manager ドメイン管理者へのログイン、ログアウトができます。
- ホームページ使用容量参照
   現在ご利用いただいているホームページ容量を確認することができます。
- Basic 認証の設定
   お客様ホームページに対する Basic 認証設定の登録、変更、削除ができます。
- ホストアクセス制限の設定
   お客様ホームページに対するホストアクセス制限設定の登録、変更、削除ができます。
- アクセスカウンタの設定
   お客様ホームページに設置するアクセスカウンタ設定の登録、変更、削除ができます。
- アクセスログファイルのダウンロード お客様ホームページのアクセスログファイルを日次、週次、月次の単位でダウンロードすることができます。
   このメニューは、オプションサービスとなります。
- アクセスログ集計結果の参照
   お客様ホームページのアクセス解析結果を参照することができます。
   このメニューは、一部オプションサービスとなります。
- Apache ログダウンロード お客様ホームページの直近7日分のアクセスログファイルをダウンロードすることができます。
- FTP アカウントの管理 お客様がご契約されている FTP アカウントの確認とパスワードを変更することができます。
- 管理者パスワードの変更
   ドメイン管理者アカウントのパスワードを変更することができます。

#### NOTICE

- このサービスはブラウザの設定を「Cookie を受け付ける」にしてご利用ください。
- ➢ WEB ブラウザによる下記操作は不具合の原因となりますのでご遠慮ください。
  - ●「戻る」、「進む」、「閉じる」ボタンでの操作
  - ●「更新」ボタン、「F5」キーでの操作
  - ●複数のウィンドウおよびタブを開いての操作
- ➢ 画面上に表示されるボタンおよびリンクによる操作をお願いします。

#### 1-1 ログイン

以下 URL にアクセスすると、ログイン画面が表示されます。 https://webmgr.forbiz.jp/web\_user/

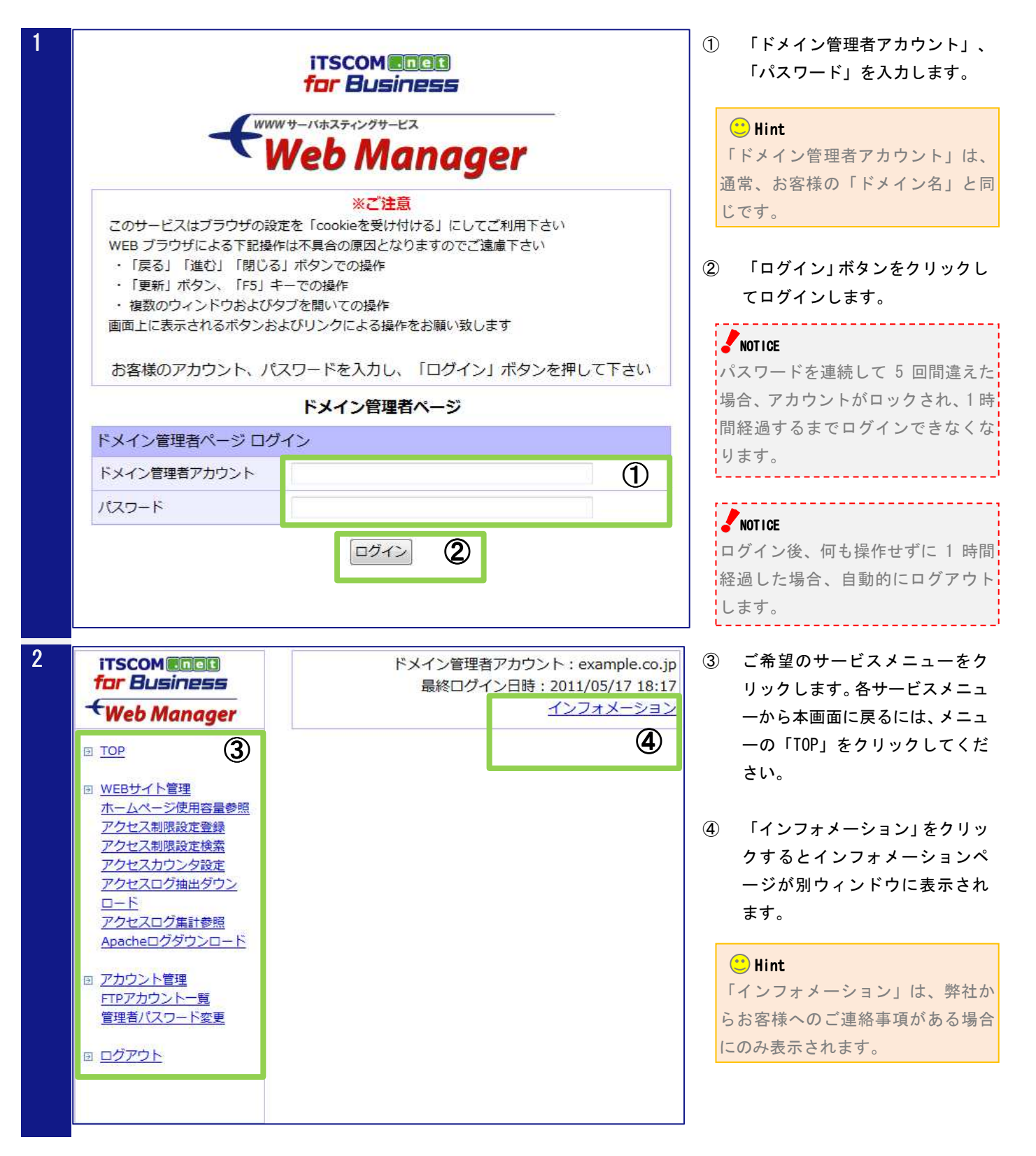

-2-

#### 1-2 ホームページ使用容量参照

メニューの「ホームページ使用容量参照」をクリックすると、現在ご利用いただいているホームページ容量を確認することができます。

| 1 | >> <u>TOP</u> >> ホームページ使用容量参照      |               |  |  |
|---|------------------------------------|---------------|--|--|
|   | ホームページ使用容量参照                       |               |  |  |
|   | ホームページURL http://www.example.co.jp |               |  |  |
|   | 契約ディスク容量                           | 10GB          |  |  |
|   | 使用済みディスク容量                         | 9.5GB (95.4%) |  |  |

🙂 Hint

使用済みディスク容量が契約ディス ク容量の 90%を超えている場合、 <mark>赤文字</mark>で表示されます。

#### 1-2-1 画面表示項目

ホームページ使用容量参照画面に表示される項目は以下の通りです。

| 項目         | 説明                        |
|------------|---------------------------|
| ホームページ URL | お客様ホームページの URL。           |
| 契約ディスク容量   | 現在ご契約いただいているホームページの容量。    |
| 使用済みディスク容量 | 現在お客様がご利用になっているホームページの容量。 |

#### 1-3 アクセス制限設定登録

メニューの「アクセス制限設定登録」をクリックすると、お客様ホームページに対するアクセス制限設定を登録 する画面が表示されます。この画面では、アカウントとパスワードによるアクセス制限(Basic 認証)およびド メイン、IP アドレス等によるアクセス制限(ホストアクセス制限)を設定することができますが、ここでは、Basic 認証設定の登録方法について説明します。

#### 🙂 Hint

 $\geq$ 

Basic 認証設定とホストアクセス制限設定を同時に登録することもできます。ホストアクセス制限の設定方法につきましては、「1-3-4 ホストアクセス制限設定登録」をご参照ください。

#### 1-3-1 Basic 認証設定登録

|                                                                             |                                                                                                    |                    | <ol> <li>アクセス制限を設定する UR<br/>ディレクトリパスを入力しま</li> </ol>                                                                     |
|-----------------------------------------------------------------------------|----------------------------------------------------------------------------------------------------|--------------------|----------------------------------------------------------------------------------------------------|
| アクセス制限設定登録                                                                  |                                                                                                    |                    |                                                                                                    |
| URL                                                                         | http://www.example.co.jp/                                                                                                    | 1 ®<br>2 °         | <ul> <li>Hint</li> <li>指定したディレクトリが存在し</li> <li>場合、自動で作成されます。</li> </ul>                                                  |
| Basic認証<br>Order                                                            | Allow Deny     Deny Allow                                                                                                    | 0                  | ② Basic 認証用のアカウントと<br>ワードを「:」(コロン)で                                                                                      |
| Allow from                                                                  |                                                                                                    | 3                  | 、「と・」(コロン)で<br>いで入力します。<br>(例)username:password                                                                          |
|                                                                             |                                                                                                    | 3                  | ③ 「次へ」ボタンをクリックし<br>認画面に進みます。                                                                                             |
| Deny from                                                                   |                                                                                                    |                    | <ul> <li>④ 「こちら」をクリックすると<br/>ち法の詳細が別ウィンドウ</li> </ul>                                                                     |
|                                                                             |                                                                                                    |                    |                                                                                                    |
| ホーナナッジョン・フィーン・フィー                                                           |                                                                                                    |                    | 示されます。                                                                                                    |
| 設定方法の詳細は <u>こちら</u> る                                                       | 次へ<br>3<br>たご確認ください。<br>④                                                                                                    |                    | 示されます。<br>ご Hint                                                                                                    |
| 設定方法の詳細は <u>こちら</u> を                                                       | 次へ<br>3<br>たご確認ください。<br>4                                                                                                    |                    | <ul> <li>示されます。</li> <li>Hint</li> <li>アイコンをクリックすると</li> <li>できる値(文字種、文字数等)</li> <li>明が「吹き出し」として表示。</li> </ul>           |
| 設定方法の詳細は <u>こちら</u> を<br>・ <u>TOP</u> >> <b>アクセス制限</b>                      | 次へ ③<br>たご確認ください。<br>④<br>アクセス制限を設定するディレクトリのパスを指定してく<br>使用可能文字は、下記記号を含む半角英数字です。                                                                            | ください。              | 示されます。<br><b>○ Hint</b> ⑦アイコンをクリックするとできる値(文字種、文字数等) 明が「吹き出し」として表示さす。表示された「吹き出し」を                                         |
| 設定方法の詳細は <u>こちら</u> を<br>・ <u>TOP</u> >> <b>アクセス制限</b><br>アクセス制限設定登録<br>URL | 次へ ③<br>まご確認ください。<br>●<br>アクセス制限を設定するディレクトリのパスを指定してく<br>使用可能文字は、下記記号を含む半角英数字です。<br>相対パスによる指定はできません。<br>また、連続する/(スラッシュ)を含むパスは指定できま                          | <ださい。<br>せん。<br>>③ | 示されます。<br><b>○ Hint</b> ⑦アイコンをクリックするとできる値(文字種、文字数等) 明が「吹き出し」として表示です。表示された「吹き出し」をして表示では、「吹き出し」以外の部分 リックしてください。            |
| 設定方法の詳細は <u>こちら</u> を<br>・ <u>TOP</u> >> <b>アクセス制限</b><br>アクセス制限設定登録<br>URL | 次へ ③<br>まご確認ください。④<br>アクセス制限を設定するディレクトリのパスを指定してく<br>使用可能文字は、下記記号を含む半角英数字です。<br>相対パスによる指定はできません。<br>また、連続する/(スラッシュ)を含むパスは指定できま<br>【使用できる記号】<br>!'()~:@&+\$, | ください。<br>せん。<br>②  | 示されます。<br>ご Hint<br>③ アイコンをクリックすると<br>できる値(文字種、文字数等)<br>明が「吹き出し」として表示さ<br>す。表示された「吹き出し」を<br>には、「吹き出し」以外の部分<br>リックしてください。 |

3

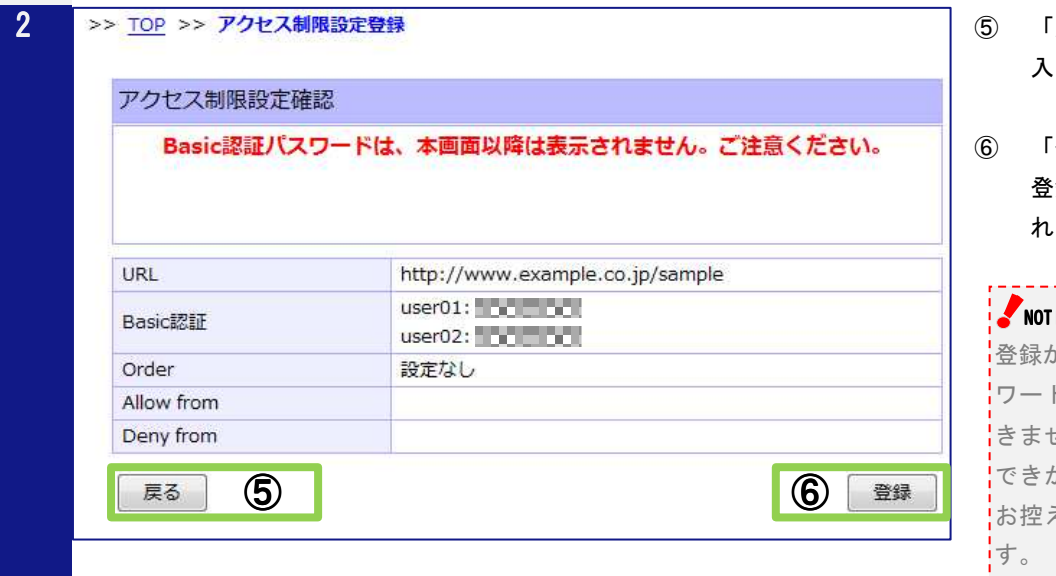

| アクセス制限設定登録完了                          |                                                             |  |  |
|---------------------------------------|-------------------------------------------------------------|--|--|
| アクセス制限設定の登録が完了しました。                   |                                                             |  |  |
|                                       |                                                             |  |  |
| URL                                   | http://www.example.co.jp/sample                             |  |  |
| URL<br>Basic認証                        | http://www.example.co.jp/sample<br>user01<br>user02         |  |  |
| URL<br>Basic認証<br>Order               | http://www.example.co.jp/sample<br>user01<br>user02<br>設定なし |  |  |
| URL<br>Basic認証<br>Order<br>Allow from | http://www.example.co.jp/sample<br>user01<br>user02<br>設定なし |  |  |

- 「戻る」ボタンをクリックすると 入力画面に戻ります。
- 「登録」ボタンをクリックすると 登録が完了し、完了画面が表示さ れます。

#### NOTICE

登録が完了すると Basic 認証用パス ワードを画面上で確認することはで きません。弊社でお調べすることは できかねます。必ずお客様ご自身で お控えいただきますようお願いしま

\_\_\_\_\_

#### 1-3-2 入力項目に関する留意点

Basic 認証設定登録の入力項目に関する留意点は以下の通りです。

| 項目       | 説明                                                                                                    |
|----------|----------------------------------------------------------------------------------------------------|
| URL      | ディレクトリ名には半角のアルファベットと数字以外に下記の記号を使用できます。<br>【ディレクトリ名に使用できる記号】<br>!'() ~ : @ & + \$ ,<br>相対パスによる指定はできません。また、連続する / (スラッシュ)を含むパスは指定<br>できません。<br>指定したディレクトリが存在しない場合、自動で作成されます。<br>♪NOTICE<br>ディレクトリパスが未入力の場合、お客様のホームページ全体に対して、Basic 認証によ<br>る制限が設定されます。                                                                                                    |
| Basic 認証 | <ul> <li>複数のアカウントを設定する場合、1行に1アカウントずつ入力してください。</li> <li>Basic 認証によるアクセス制限を設定しない場合、入力する必要はありません。</li> <li>アカウントとパスワードには半角のアルファベットと数字以外に下記の記号を使用できます。ただし、アカウントの先頭に#(シャープ)を使用することはできません。</li> <li>指定可能な最大文字数は、それぞれ 255 文字となります。</li> <li>【アカウントに使用できる記号】</li> <li>! " # \$ % &amp; ' () * + , / ; &lt; = &gt; ? @ [ ¥ ] ^ _ ` {   } ~</li> <li>【パスワードに使用できる記号】</li> <li>! " # \$ % &amp; ' () * + , / : ; &lt; = &gt; ? @ [ ¥ ] ^ _ ` {   } ~</li> </ul> |

#### 1-3-3 Basic 認証設定の確認

登録完了後、実際にお客様ホームページにブラウザでアクセスし、Basic 認証によるアクセス制限が正しく設定 されていることを確認する必要があります。

Basic 認証が正しく設定されている場合、認証ダイアログが表示され、ユーザ名とパスワードの入力を求められ ます。登録画面で設定したアカウントとパスワードで正しく認証できることを確認してください。

| ② 空白のページ - Internet Explorer   ③ ● kttp://www.example.co.jp/sample/                                                                                                    | ▼ 5 × NOTICE<br>▼ 5 × 認証ダイアログが表示されない場 |
|----------------------------------------------------------------------------------------------------|---------------------------------------|
| ★ お気に入り ● 接続中          Www.example.co.jp へ接続         User Only のサーバー www.example.co.jp (ごはユーザー名とパスワードが<br>必要です。         警告: このサーバーは、ユーザー名とパスワードを安全ではない方法で送信<br>することを要求しています (安全な接続を使わない基本的な認認)の。         ユーザー名(リ):       【1         パスワード(P):         〇K | 合、Basic認証設定が正しく設定され<br>ていません。         |

#### 😬 Hint

Basic 認証エラー時に表示するページをお客様でカスタマイズすることもできます。カスタマイズ方法につきましては、 「ご利用の手引 ホームページ作成編」をご参照ください。

#### 1-3-4 ホストアクセス制限設定登録

メニューの「アクセス制限設定登録」をクリックすると、お客様ホームページに対するアクセス制限設定を登録 する画面が表示されます。この画面では、アカウントとパスワードによるアクセス制限(Basic 認証)およびド メイン、IP アドレス等によるアクセス制限(ホストアクセス制限)を設定することができますが、ここでは、ホ ストアクセス制限設定の登録方法について説明します。

#### 🙂 Hint

≻

ホストアクセス制限設定と Basic 認証設定を同時に登録することもできます。Basic 認証の設定方法につきましては、 「1-3-1 Basic 認証設定登録」をご参照ください。

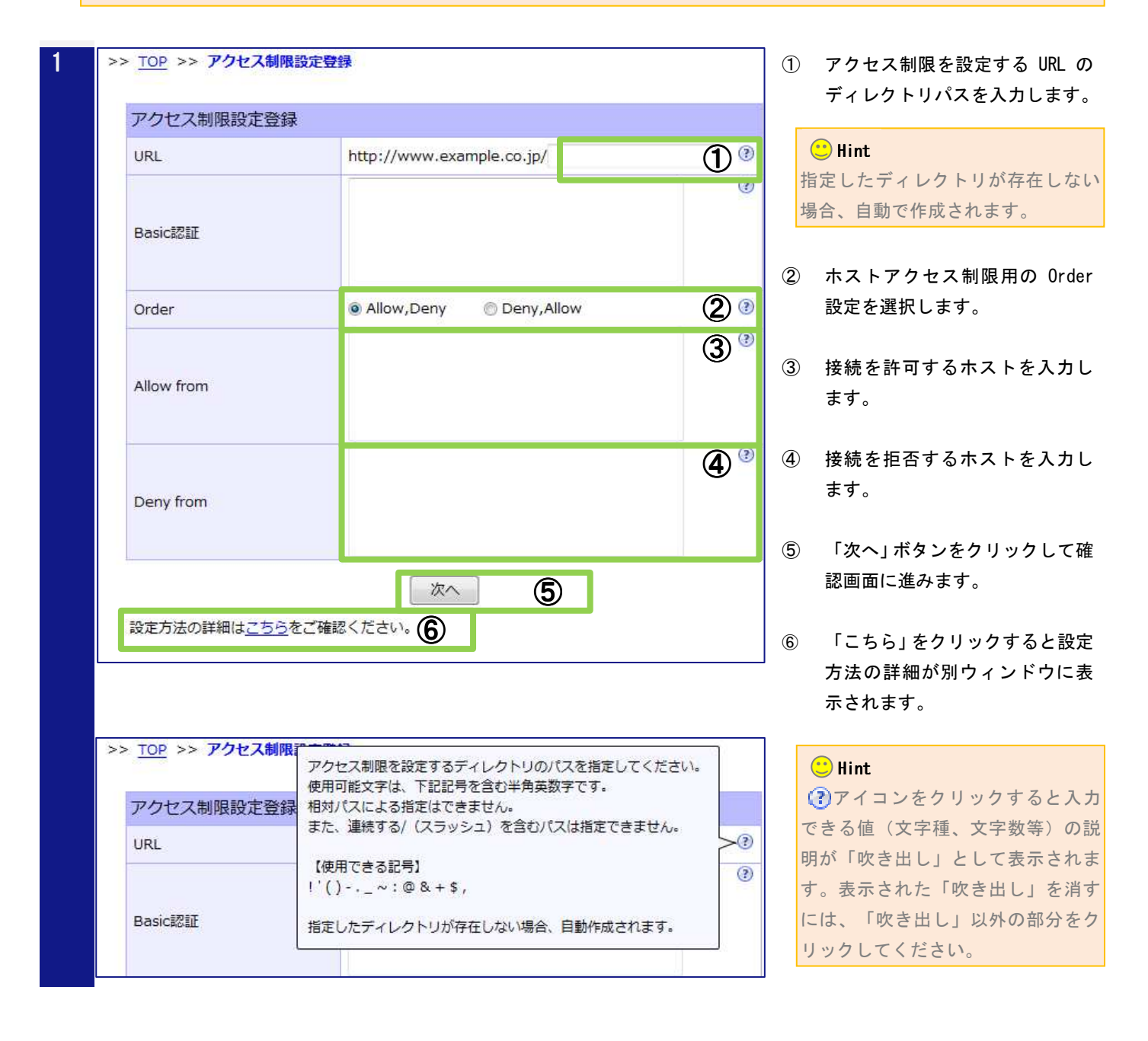

| アクセス制限設定確認                            |                                                                             |  |  |  |
|---------------------------------------|-----------------------------------------------------------------------------|--|--|--|
| Basic認証パス                             | スワードは、本画面以降は表示されません。ご注意ください。                                                |  |  |  |
| URL                                   | http://www.example.co.jp/sample2                                            |  |  |  |
| Basic認証                               |                                                                             |  |  |  |
| Order                                 | Allow,Deny                                                                  |  |  |  |
| Allow from                            | sub01.example.co.jp<br>sub02.example.co.jp                                  |  |  |  |
| Deny from                             |                                                                             |  |  |  |
| >> <u>TOP</u> >> <b>アクセス</b>          | 制限設定登録<br>~ /2                                                              |  |  |  |
| アクセス制限設定で                             | zឆえ」<br>アクセス制限設定の登録が完了しました。                                                 |  |  |  |
|                                       |                                                                             |  |  |  |
| 101                                   | http://www.eveneels.co.is/complete                                          |  |  |  |
| URL                                   | http://www.example.co.jp/sample2                                            |  |  |  |
| URL<br>Basic認証<br>Order               | http://www.example.co.jp/sample2                                            |  |  |  |
| URL<br>Basic認証<br>Order<br>Allow from | http://www.example.co.jp/sample2       Allow,Deny       sub01.example.co.jp |  |  |  |

- 「戻る」ボタンをクリックすると
   入力画面に戻ります。
- 8 「登録」ボタンをクリックすると 登録が完了し、完了画面が表示さ れます。

#### 1-3-5 入力項目に関する留意点

ホストアクセス制限設定登録の入力項目に関する留意点は以下の通りです。

| 項目         | 説明                                            |                                  |  |  |
|------------|-----------------------------------------------|----------------------------------|--|--|
| URL        | ディレクトリ名には半角のアルファベッ                            | トと数字以外に下記の記号を使用できます。             |  |  |
|            | 【ディレクトリ名に使用できる記号】                             |                                  |  |  |
|            | !'()-._~:@&+\$ ,                              |                                  |  |  |
|            | 相対パスによる指定はできません。また、連続する / (スラッシュ) を含むパスは指定    |                                  |  |  |
|            | できません。                                        |                                  |  |  |
|            | 指定したディレクトリが存在しない場合、自動で作成されます。                 |                                  |  |  |
|            | NOTICE                                        |                                  |  |  |
|            | ディレクトリパスが未入力の場合、お客様のホームページ全体に対して、ホストアクセス      |                                  |  |  |
|            | 制限が設定されます。                                    |                                  |  |  |
| Order      | 接続を許可するホストを指定してアクセス                           | ス制限を設定する場合、「Allow,Deny」を選択       |  |  |
|            | してください。                                       |                                  |  |  |
|            | 接続を拒否するホストを指定してアクセン                           | ス制限を設定する場合、「Deny,Allow」を選択       |  |  |
|            | してください。                                       |                                  |  |  |
| Allow from | 接続を許可するホストは、下記の形式で                            | 指定できます。                          |  |  |
|            | すべてのホストからの接続を許可する場                            | 合、「all」を指定してください。                |  |  |
|            | 【ホスト指定形式】                                     |                                  |  |  |
|            | ドメイン名(の一部)                                    | (例) example.co.jp                |  |  |
|            | 完全な IP アドレス                                   | (例) 10. 1. 2. 3                  |  |  |
|            | IP アドレスの一部                                    | (例) 10. 1                        |  |  |
|            | ネットワーク/ネットマスクの対                               | (例) 10. 1. 0. 0/255. 255. 0. 0   |  |  |
|            | ネットワーク/nnn CIDR 指定                            | (例) 10. 1. 0. 0/16               |  |  |
|            |                                               |                                  |  |  |
|            | !Order に「Denv. Allow」を選択し、Allow               | / from に「all」を指定した場合、Denv from に |  |  |
|            | 指定したホストによる拒否設定は無効と                            | なり、すべてのホストからの接続を許可する設定           |  |  |
|            | 国たこに小へ下による正口設たは無効となり、りへての小へ下からの接続を計引りる記となります。 |                                  |  |  |
| Denv from  | 接続を拒否するホストに指定可能な形式                            | は、Allow fromと同様となります。            |  |  |
| _ 2,       |                                               |                                  |  |  |
|            | NOTICE                                        |                                  |  |  |
|            | Order に「Allow, Deny」を選択し、Deny                 | from に「all」を指定した場合、Allow fromに   |  |  |
|            | 指定したホストによる許可設定は無効と                            | なり、すべてのホストからの接続を拒否する設定           |  |  |
|            | となります。                                        |                                  |  |  |

#### 1-3-6 ホストアクセス制限設定の確認

登録完了後、実際にお客様ホームページにブラウザでアクセスし、ホストアクセス制限が正しく設定されている ことを確認する必要があります。

ホストアクセス制限が正しく設定されている場合、許可したホスト以外からのアクセスに対しては、エラーページが表示されます。

| ※HTTP 403 アクセス不可 - Internet Explorer                                                                                                    | NOTICE                                                                                                 |
|----------------------------------------------------------------------------------------------------|----------------------------------------------------------------------------------------------------|
| C C → Ktp://www.example.co.jp/sample2/                                                                                                    | 許可したホスト以外からのアクセス                                                                                       |
| <ul> <li>☆ お気に入り</li> <li>④ HTTP 403 アクセス不可</li> <li>Web サイトによってこのページの表示を拒否されました</li> <li>可能性のある原因:         <ul> <li>この Web サイトを表示するにはログインが必要です。</li> <li>対処方法:             <ul> <li>前のページに戻る。</li> <li>② 詳細情報</li> </ul> </li> </ul> </li> </ul> | に対してエラーページが表示されな<br>い場合、または許可したホストから<br>のアクセスに対してエラーページが<br>表示されてしまう場合、ホストアク<br>セス制限が正しく設定されていませ<br>ん。 |

#### 🙂 Hint

ホストアクセス制限による認証エラー時に表示するページをお客様でカスタマイズすることもできます。カスタマイズ 方法につきましては、「ご利用の手引 ホームページ作成編」をご参照ください。

#### 1-4 アクセス制限設定検索

メニューの「アクセス制限設定検索」をクリックすると、アクセス制限(Basic 認証、ホストアクセス制限)が 設定されている URL(ディレクトリ)を検索する画面が表示されます。この画面では、アクセス制限設定登録画 面にて登録した URL だけでなく、お客様が手動で作成された「.htaccess」ファイルがアップロードされている URLを検索することもできます。

| 定検索 |
|-----|
| 定検索 |

| 1 | >> <u>TOP</u> >> <b>アクセス</b> | 制限設定検索                                   | ① アクセス制限<br>URLのディレ                                                                         | が設定されている<br>フトリパスを入力し                   |
|---|------------------------------|------------------------------------------|---------------------------------------------------------------------------------------------|-----------------------------------------|
|   | アクセス制限設定                     | 検索                                       | ます。                                                                                         |                                         |
|   | アクセス制限設                      | 設定を全件検索する場合、非常に時間がかかる場合があります<br>ご注意ください。 | ② 「検索」ボタ:<br>アクセス制限                                                                         | ンをクリックすると<br>か設定されている                   |
|   | URL                          | http://www.example.co.jp/                |                                                                                             | れます。                                    |
|   |                              | 検索全                                      | <ul> <li>検索</li> <li>Hint</li> <li>検索条件に指定し</li> <li>クセス制限が設</li> <li>合、URL は表示さ</li> </ul> | た URL に対してア<br>定されていない場<br>れません。        |
|   | URL                          | http://www.example.co.jp/sample          |                                                                                             |                                         |
|   |                              | 検索                                       | ③ 「URL」をクリ<br>検索 ス制限設定変                                                                     | リックするとアクセ<br>更画面が表示され                   |
|   |                              | URL                                      | ます。                                                                                         |                                         |
|   | http://www.exam              | ple.co.jp/sample/                        |                                                                                             |                                         |
| 1 | -4-2 全件検索                    |                                          |                                                                                             |                                         |
| 1 |                              | 検索                                       | 検索 ① 「全件検索」;                                                                                | ドタンをクリックす                               |
|   |                              |                                          | <ol> <li>るとアクセス</li> </ol>                                                                  | 制限が設定されて                                |
|   |                              | URL                                      | いる、すべての                                                                                     | の URL が表示されま                            |
|   | http://www.exam              | nple.co.jp/sample/                       | す。                                                                                          |                                         |
|   | http://www.exam              | pple.co.jp/sample2/                      | Uint                                                                                        |                                         |
|   | http://www.exan              | ipie.co.jp/sampies/                      | アクセス制限設5                                                                                    | 官が未登録の場合.                               |
|   |                              |                                          | URL は表示されま                                                                                  | せん。                                     |
|   |                              |                                          |                                                                                             |                                         |
|   |                              |                                          | NOTICE<br>全件検索は非常に<br>があります。検索<br>っている場合、UR<br>ください。                                        | こ時間がかかる場合<br>をしたい URL が分か<br>L 指定検索をご利用 |
|   |                              |                                          | っている場合、UR<br>ください。                                                                          | L 拍疋筷                                   |

#### 1-5 Basic 認証設定変更

アクセス制限設定検索画面にて検索した「URL」をクリックすると、登録済みのアクセス制限設定(Basic 認証、 ホストアクセス制限)を変更する画面が表示されます。この画面では、アカウントとパスワードによるアクセス

Copyright© its communications Inc. All rights reserved.

制限設定(Basic 認証)およびドメイン、IP アドレス等によるアクセス制限設定(ホストアクセス制限)を変更 することができますが、ここでは、Basic 認証設定の変更方法について説明します。

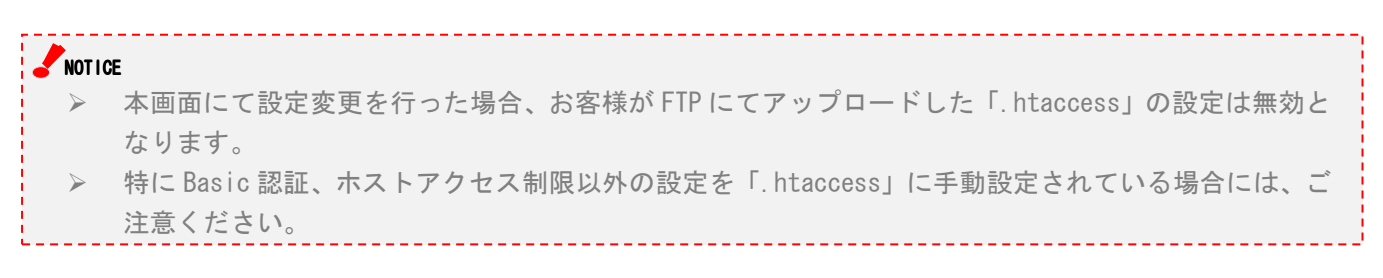

#### 1-5-1 Basic 認証パスワード変更

| <u>TOP</u> >> <u>アクセス制限設</u> | 定検索 >> アクセス制限設定更新                                   | 1 | 「パスワード変更」ボタンを                   |
|------------------------------|-----------------------------------------------------|---|---------------------------------|
| アクセス制限設定変更                   |                                                     |   | ックするとパスワード入力<br>ールドが表示されます。     |
| 本ペーミ<br>アップロー                | ジにて設定を行った場合、お客様がFTPにて<br>ドした「.htaccess」の設定は無効となります。 | 2 | 変更後のパスワードを入力<br>す。              |
| URL                          | http://www.example.co.jp/sample/                    | 3 | 「キャンセル」ボタンをクリ                   |
| Basic認証(設定済み)                | user01: パスワード変更 削除 ③<br>user02: パスワード変更 削除          |   | するとパスワード変更がキャルされます。             |
| Danin 即和(北中)区J)              | user01: 2 キャンセル                                     | 4 | 画面下部の「変更」 ボタンを<br>ックして確認画面に進みます |
| DOSICE/CELL(EXAC/P(07)       | user02: パスワード変更 削除 3                                | 5 | 画面下部の「戻る」 ボタンを                  |
|                              |                                                     | 1 | ックするとアクセス制限設<br>索画面に戻ります。       |
| Deny from                    |                                                     | 6 | 「こちら」をクリックすると                   |
| beny nom                     |                                                     |   | 方法の詳細が別ウィンドウ                    |
| 展る (5)                       | 変更 ④ 削除                                             |   | 示されます。                          |
| <br>設定方法の詳細はこちらを             |                                                     | ( | 🙂 Hint                          |
|                              |                                                     |   |                                 |
|                              |                                                     | ( | アイコンをクリックすると<br>きろ値(文字種 文字粉等)   |

す。表示された「吹き出し」を消す には、「吹き出し」以外の部分をク

リックしてください。

#### 1-5-2 Basic 認証アカウント削除

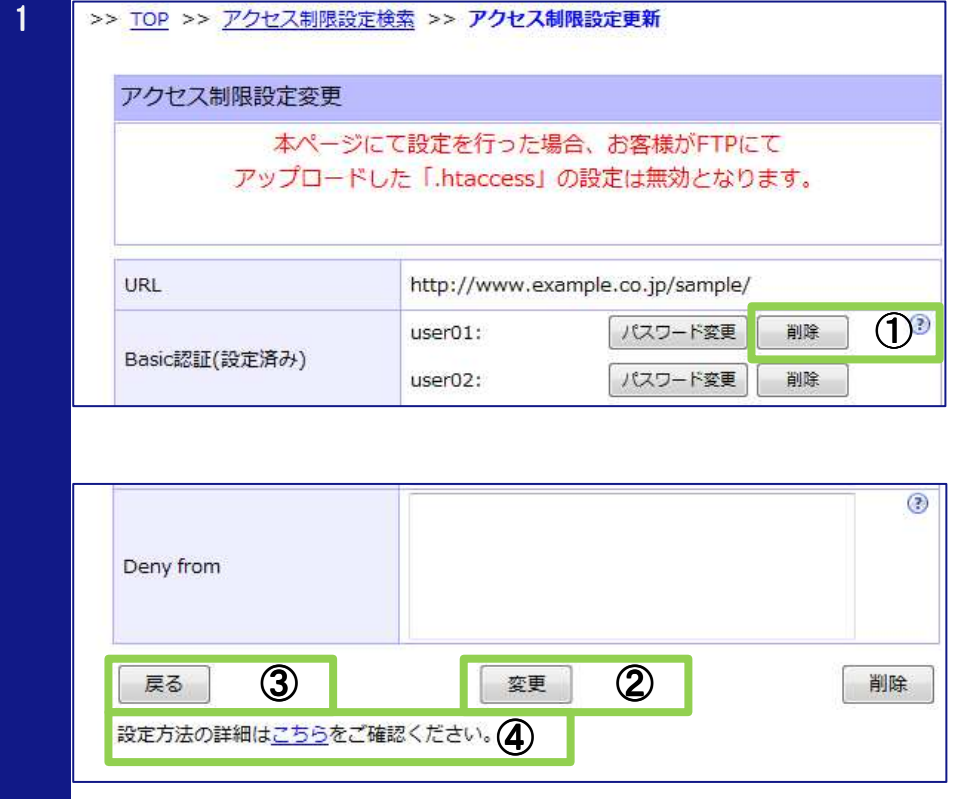

- 「削除」ボタンをクリックすると アカウントが非表示になります。
- 画面下部の「変更」ボタンをクリ ックして確認画面に進みます。
- ③ 画面下部の「戻る」ボタンをクリ ックするとアクセス制限設定検 索画面に戻ります。
- ④ 「こちら」をクリックすると設定 方法の詳細が別ウィンドウに表 示されます。

# Hint アカウント削除をキャンセルするには、画面下部の「戻る」ボタンをクリックして検索画面に戻り、はじめからやり直してください。

1-5-3 Basic 認証アカウント追加

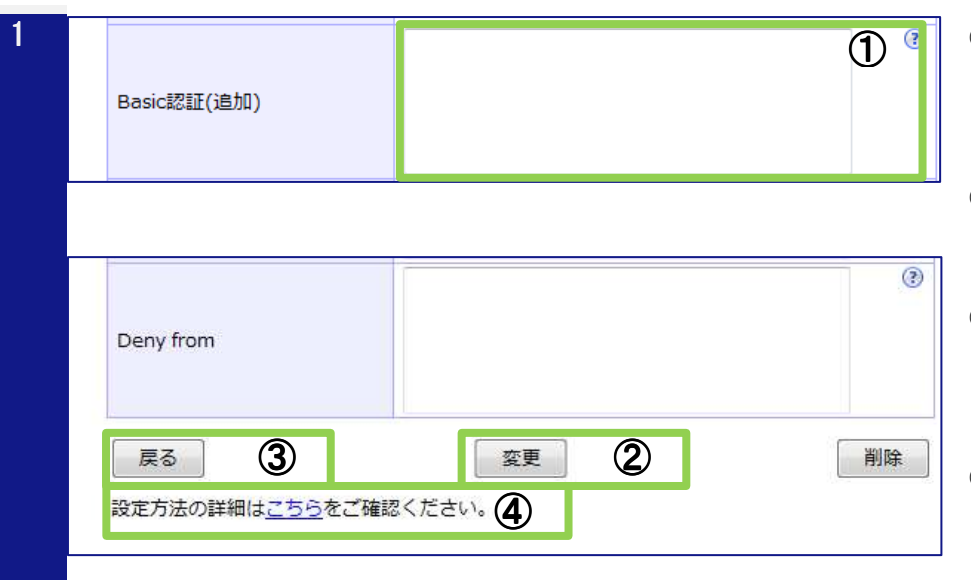

- Basic 認証用のアカウントとパス ワードを「:」(コロン)でつな いで入力します。
- 画面下部の「変更」ボタンをクリ ックして確認画面に進みます。
- ③ 画面下部の「戻る」ボタンをクリ ックするとアクセス制限設定検 索画面に戻ります
- ④ 「こちら」リンクをクリックする
   と設定方法の詳細が別ウィンド
   ウに表示されます。

#### 1-5-4 Basic 認証設定変更確認・完了画面

| 1 | >> <u>TOP</u> >> <u>アクセス制限設定核</u> | <u>検索</u> >> アクセス制限設定更新                                                   | <ol> <li>「戻る」ボタンをクリックすると<br/>入力画面に戻ります。</li> </ol>                 |
|---|-----------------------------------|---------------------------------------------------------------------------|--------------------------------------------------------------------|
|   | アクセス制限設定変更確認                      |                                                                           |                                                                    |
|   | 本ページに<br>アップロード(<br>Basic認証パ)     | こて設定を行った場合、お客様がFTPにて<br>した「.htaccess」の設定は無効となります。<br>スワードは、本画面以降は表示されません。 | <ul> <li>② 「更新」ボタンをクリックすると<br/>変更が完了し、完了画面が表示さ<br/>れます。</li> </ul> |
|   | URL                               | http://www.example.co.jp/sample/                                          | 1                                                                  |
|   | Basic認証(変更なし)                     | user03                                                                    | 🙂 Hint                                                             |
|   | Basic認証(パスワード変更)                  | user02:                                                                   | 設定変更される項目が赤文字で表示                                                   |
|   | Basic認証(追加)                       | user04:                                                                   |                                                                    |
|   | Basic認証(削除)                       | user01                                                                    | C112 5 9 0                                                         |
|   | Order                             | 設定なし                                                                      | ,                                                                  |
|   | Allow from                        |                                                                           | NOTICE                                                             |
|   | Deny from                         |                                                                           | 変更が完了すると Basic 認証用パス                                               |
|   |                                   |                                                                           | ワードを画面上で確認することけで                                                   |
|   |                                   | (2) 更新                                                                    |                                                                    |
|   |                                   |                                                                           | - さません。弊在じお調へすることは                                                 |
|   |                                   |                                                                           | できかねます。必ずお客様ご自身で                                                   |
|   |                                   |                                                                           | お控えいただきますようお願いしま                                                   |
|   |                                   |                                                                           | ŧ.                                                                 |
|   |                                   |                                                                           |                                                                    |
|   |                                   |                                                                           |                                                                    |
| 0 |                                   |                                                                           |                                                                    |
| 2 | >> <u>TOP</u> >> <u>アクセス制限設定</u>  | <u>東窯</u> >> アクセス制限設定更新                                                   | ③ 「戻る」 ボタンをクリックすると                                                 |
|   |                                   |                                                                           | アクセス制限設定検索画面に戻                                                     |
|   | アクセス制限設定変更完了                      |                                                                           | ります。                                                               |
|   | アクト                               | マス制限設定の変更が完了しました。                                                         |                                                                    |
|   |                                   |                                                                           |                                                                    |
|   | URL                               | http://www.example.co.jp/sample/                                          |                                                                    |
|   |                                   | user02                                                                    |                                                                    |
|   | Basic認証                           | user03                                                                    |                                                                    |
|   |                                   | user04                                                                    |                                                                    |
|   | Order                             | 設定なし                                                                      |                                                                    |
|   | Allow from                        |                                                                           | _                                                                  |
|   | Deny from                         |                                                                           |                                                                    |
|   |                                   | Es 3                                                                      |                                                                    |

1-5-5 Basic 認証設定変更の確認

変更完了後、実際にお客様ホームページにブラウザでアクセスし、Basic 認証によるアクセス制限が正しく設定 されていることを確認する必要があります。確認方法につきましては、「1-3-3 Basic 認証設定の確認」をご参 照ください。

#### 1-5-6 入力項目に関する留意点

Basic 認証設定変更の入力項目に関する留意点につきましては、「1-3-2 入力項目に関する留意点」をご参照ください。

#### 1-6 ホストアクセス制限設定変更

アクセス制限設定検索画面にて検索した「URL」をクリックすると、登録済みのアクセス制限設定(Basic 認証、

ホストアクセス制限)を変更する画面が表示されます。この画面では、アカウントとパスワードによるアクセス 制限設定(Basic 認証)およびドメイン、IPアドレス等によるアクセス制限設定(ホストアクセス制限)を変更 することができますが、ここでは、ホストアクセス制限設定の変更方法について説明します。

# NOTICE ▶ 本画面にて設定変更を行った場合、お客様が FTP にてアップロードした「. htaccess」の設定は無効となります。

➢ 特に Basic 認証、ホストアクセス制限以外の設定を「. htaccess」に手動設定されている場合には、ご 注意ください。

| ー<br>アップロ   | ージにて設定を行った場合、お客様かFTPにて<br>ードした「.htaccess」の設定は無効となります | 0 |
|-------------|------------------------------------------------------|---|
| URL         | http://www.example.co.jp/sample2/                    |   |
| Basic認証(追加) |                                                      | ( |
| Order       | <ul> <li>Allow,Deny</li> <li>Deny,Allow</li> </ul>   | 1 |
| Allow from  | sub01.example.co.jp<br>sub02.example.co.jp           | 2 |
| Deny from   |                                                      | 3 |

- ホストアクセス制限用の Order 設定を選択します。
- ② 接続を許可するホストを入力し ます。
- 接続を拒否するホストを入力し ます。
- ④ 「変更」ボタンをクリックして確認面面に進みます。
- ⑤ 「戻る」ボタンをクリックすると アクセス制限設定検索画面に戻 ります。
- ⑥ 「こちら」リンクをクリックする と設定方法の詳細が別ウィンド ウに表示されます。

#### 🙂 Hint

ホストアクセス制限設定を削除する には、Allow from、Deny fromの設定 値をクリアしてください。

#### 🙂 Hint

⑦アイコンをクリックすると入力できる値(文字種、文字数等)の説明が「吹き出し」として表示されます。表示された「吹き出し」を消すには、「吹き出し」以外の部分をクリックしてください。

|                                                                                         |                                                                                                    | 入力両面に良います                                                    |
|-----------------------------------------------------------------------------------------|----------------------------------------------------------------------------------------------------|--------------------------------------------------------------|
| アクセス制限設定変                                                                               | 更確認                                                                                                    | 八万画面に戻りより。                                                   |
| 本へ<br>アップロ<br>Basic語                                                                    | ページにて設定を行った場合、お客様がFTPにて<br>コードした「.htaccess」の設定は無効となります。<br>忍証パスワードは、本画面以降は表示されません。                                                                                                    | <ul> <li>⑧ 「更新」ボタンをクリック</li> <li>変更が完了し、完了画面かれます。</li> </ul> |
| URL                                                                                     | http://www.example.co.jp/sample2/                                                                                                    |                                                              |
| Basic認証(追加)                                                                             |                                                                                                    | 🙂 Hint                                                       |
| Order                                                                                   | Allow,Deny                                                                                                    | 設定変更される項目が赤文                                                 |
| Allow from                                                                              | sub01.example.co.jp<br>sub02.example.co.jp<br>sub02.example.co.jp                                                                                                    | されます。                                                        |
|                                                                                         | subos.example.co.p                                                                                                    |                                                              |
| Deny from<br>戻る<br>TOP >> アクセス制                                                         | 8     更新       限設定検索 >> アクセス制限設定更新                                                                                                    | 9 「 <b>戻</b> る」ボタンをクリック                                      |
| Deny from<br>戻る 7<br>TOP >> アクセス制<br>アクセス制限設定変                                          | <th< th=""> <th< th=""> <th< th=""><th><ul> <li>⑨ 「戻る」ボタンをクリック<br/>アクセス制限設定検索画<br/>ります。</li> </ul></th></th<></th<></th<>                                                                                                    | <ul> <li>⑨ 「戻る」ボタンをクリック<br/>アクセス制限設定検索画<br/>ります。</li> </ul>  |
| Deny from<br>戻る 7<br><u>TOP</u> >> <u>アクセス制</u><br>アクセス制限設定変                            |                                                                                                    | <ul> <li>⑨ 「戻る」ボタンをクリック<br/>アクセス制限設定検索画<br/>ります。</li> </ul>  |
| Deny from<br>戻る<br>TOP >> アクセス制<br>アクセス制限設定変<br>URL                                     | Bubb3.example.co.jp     B     E     E | <ul> <li>⑨ 「戻る」ボタンをクリック<br/>アクセス制限設定検索画<br/>ります。</li> </ul>  |
| Deny from<br>戻る<br>TOP >> アクセス制<br>アクセス制限設定変<br>URL<br>Basic認証                          | ・・・・・・・・・・・・・・・・・・・・・・・・・・・・・                                                                                                    | <ul> <li>⑨ 「戻る」ボタンをクリック<br/>アクセス制限設定検索画<br/>ります。</li> </ul>  |
| Deny from<br>戻る<br>TOP >> アクセス制<br>アクセス制限設定変<br>URL<br>Basic認証<br>Order                 | Bubb3.example.co.jp     ⑧ 更新                                                                                                    | <ul> <li>⑨ 「戻る」ボタンをクリック<br/>アクセス制限設定検索画<br/>ります。</li> </ul>  |
| Deny from<br>戻る 7<br>TOP >> アクセス制<br>アクセス制限設定変<br>URL<br>Basic認証<br>Order<br>Allow from | Imple.co.jp              Imple.co.jp             Milow,Deny             sub01.example.co.jp             sub01.example.co.jp             sub01.example.co.jp             sub01.example.co.jp             sub01.example.co.jp             sub01.example.co.jp             sub01.example.co.jp             sub01.example.co.jp                                                                                                    | ⑨ 「戻る」ボタンをクリック<br>アクセス制限設定検索画<br>ります。                        |

#### 1-6-1 アクセス制限設定変更の確認

変更完了後、実際にお客様ホームページにブラウザでアクセスし、ホストアクセス制限が正しく設定されている ことを確認する必要があります。確認方法につきましては、「1-3-6 ホストアクセス制限設定の確認」をご参照 ください。

#### 1-6-2 入力項目に関する留意点

アクセス制限設定変更画面の入力項目に関する留意点につきましては、「1-3-5 入力項目に関する留意点」をご参照ください。

#### 1-7 Basic 認証設定削除

アクセス制限設定変更画面の「削除」ボタンをクリックすると、登録済みのアクセス制限設定(Basic 認証、ホ ストアクセス制限)を削除する画面が表示されます。この画面では、アカウントとパスワードによるアクセス制 限設定(Basic 認証)およびドメイン、IP アドレス等によるアクセス制限設定(ホストアクセス制限)を削除す ることができます。

#### NOTICE

- 本画面にて Basic 認証設定を削除した場合、同一 URL に設定されているホストアクセス制限設定も削除されます。
- ホストアクセス制限を設定している URL に対して、Basic 認証設定のみを削除したい場合は、「1-5-2 Basic 認証アカウント削除」をご参照ください。

| アクセス制限設定削除<br>削除対象アクセス制限                  | k確認<br>良設定であることを再度確認し、削除ボタンをクリックしてください。 |   | アクセス制限設定変更画面に戻<br>ります。                    |
|-------------------------------------------|-----------------------------------------|---|-------------------------------------------|
| 削除対象アクセス制限                                | B設定であることを再度確認し、削除ボタンをクリックしてください。        |   | りより。                                      |
|                                           |                                         | 2 | 「削除」ボタンをクリックすると                           |
| URL                                       | http://www.example.co.jp/sample/        |   | 削除か元了し、元了回面か表示さ<br>わます                    |
| Basic認証                                   | user02<br>user03<br>user04              |   | 100 7 0                                   |
| Order                                     | 設定なし                                    |   |                                           |
| Allow from                                |                                         |   |                                           |
| Deny from                                 |                                         |   |                                           |
| <u>TOP</u> >> <u>アクセス制限</u><br>アクセス制限設定削除 | <u>設定検索</u> >> アクセス制限設定削除<br>完了         | 3 | 「戻る」ボタンをクリックすると<br>アクセス制限設定検索画面に戻<br>ります。 |
|                                           | アクセス制限設定の削除が売了しました。                     |   |                                           |
| URL                                       | http://www.example.co.jp/sample/        |   |                                           |
| Basic認証                                   | user02<br>user03<br>user04              |   |                                           |
| Order                                     | 設定なし                                    |   |                                           |
| Allow from                                |                                         |   |                                           |
| NEW CONTRACTORY                           |                                         | 1 |                                           |

#### 1-7-1 Basic 認証設定削除の確認

削除完了後、実際にお客様ホームページにブラウザでアクセスし、Basic 認証によるアクセス制限設定が正しく 削除(解除)されていることを確認する必要があります。確認方法につきましては、「1-3-3 Basic 認証設定の 確認」をご参照ください。

#### 1-8 ホストアクセス制限設定削除

アクセス制限設定変更画面の「削除」ボタンをクリックすると、登録済みのアクセス制限設定(Basic 認証、ホ

Copyright© its communications Inc. All rights reserved.

ストアクセス制限)を削除する画面が表示されます。この画面では、アカウントとパスワードによるアクセス制限設定(Basic 認証)およびドメイン、IP アドレス等によるアクセス制限設定(ホストアクセス制限)を削除することができます。

#### NOTICE

- 本画面にてホストアクセス設定を削除した場合、同一 URL に設定されている Basic 認証設定も削除されます。
- Basic 認証を設定している URL に対して、ホストアクセス制限設定のみを削除したい場合は、「1-6 ホ ストアクセス制限設定変更」をご参照ください。

| > <u>TOP</u> >> <u>アクセス制</u> | 限設定検索 >> アクセス制限設定削除                                               | 1   | 「戻る」ボタンをクリックす                         |
|------------------------------|-------------------------------------------------------------------|-----|---------------------------------------|
| アクセス制限設定削                    | 除確認                                                               |     | リナナ                                   |
| 削除対象アクセス制                    | 限設定であることを再度確認し、削除ボタンをクリックしてください。                                  | 2   | 「削除」ボタンをクリックマ                         |
| URL                          | http://www.example.co.jp/sample2/                                 |     | 削除が元」し、元」回回がす                         |
| Basic認証                      |                                                                   |     | れまり。                                  |
| Order                        | Allow,Deny                                                        |     |                                       |
| Allow from                   | sub01.example.co.jp<br>sub02.example.co.jp<br>sub03.example.co.jp |     |                                       |
| Deny from                    |                                                                   |     |                                       |
| アクセス制限設定削                    | <u>NR設定快新</u> >> アクピス和Intracement                                 | (3) | 「戻る」ボタンをクリックで<br>アクセス制限設定検索画面<br>ります。 |
|                              | アクセス制限設定の削除が完了しました。                                               |     |                                       |
| URL                          | http://www.example.co.jp/sample2/                                 |     |                                       |
| Basic認証                      |                                                                   |     |                                       |
| Order                        | Allow, Deny                                                       |     |                                       |
| Allow from                   | sub01.example.co.jp<br>sub02.example.co.jp<br>sub03.example.co.jp |     |                                       |
| Deny from                    |                                                                   |     |                                       |
|                              | <u>Ę</u> 3                                                        |     |                                       |

#### 1-8-1 ホストアクセス制限設定削除の確認

削除完了後、実際にお客様ホームページにブラウザでアクセスし、ホストアクセス制限設定が正しく削除(解除) されていることを確認する必要があります。確認方法につきましては、「1-3-6 ホストアクセス制限設定の確認」 をご参照ください。

#### 1-9 アクセスカウンタ登録

アクセスカウンタ設定画面の「追加」ボタンをクリックすると、アクセスカウンタ設定を登録する画面が表示されます。この画面では、アクセスカウンタ設定を登録することができます。

#### 🙂 Hint

アクセスカウンタは最大10個まで登録することができます。

#### >> TOP >> アクセスカウンタ登録

| URL        | http://www.example.co.jp/                                                                                                    | ) 🛛 🕄    |
|------------|----------------------------------------------------------------------------------------------------|----------|
| カウント開始数    | • • 2                                                                                                    | 3        |
| 桁数         | * 10 ③                                                                                                    | (?       |
| 透過GIF      | ● なし ◎ 黒を透過 ◎ 白を透過 ④                                                                                                    | 3        |
| インターレース    | ●なし ◎あり 5                                                                                                    | 3        |
| フォント       | <ul> <li>0123456789</li> <li>0123456789</li> <li>0123456789</li> <li>0123456789</li> <li>0123456789</li> <li>0123456789</li> <li>0123456789</li> <li>0123456789</li> <li>0123456789</li> </ul> |          |
| アクセスカウンタタグ | <img src="http://support.forbiz.jp/common-cgi/&lt;br&gt;/counter.cgi?examplecojp0"/>                                                                                                    | 'counter |

2

#### >> TOP >> アクセスカウンタ登録

| URL        | http://www.example.co.jp/index.html                                                                    |
|------------|----------------------------------------------------------------------------------------------------|
| カウント開始数    | 1                                                                                                    |
| 桁数         | 10                                                                                                    |
| 透過GIF      | 黒を透過                                                                                                   |
| インターレース    | なし                                                                                                    |
| フォント       | 0 123455789                                                                                            |
| アクセスカウンタタグ | <pre><img src="http://support.forbiz.jp/common-cgi/counter&lt;br&gt;/counter.cgi?examplecojp0"/></pre> |

- アクセスカウンタを設置するペ ージの URL を入力します。
- ② カウント開始数を入力します。
- ③ 桁数を入力します。
- ④ 透過 GIF 設定を選択します。
- 「シーレース設定を選択します。
- ⑥ アクセスカウンタに使用するフ ォント画像を選択します。
- ⑦ 「次へ」ボタンをクリックして確認画面に進みます。

#### 🙂 Hint

?アイコンをクリックすると入力 できる値(文字種、文字数等)の説 明が「吹き出し」として表示されま す。表示された「吹き出し」を消す には、「吹き出し」以外の部分をク リックしてください。

⑧ 「戻る」ボタンをクリックすると 入力画面に戻ります。

⑤ 「登録」ボタンをクリックすると
 登録が完了し、完了画面が表示されます。

|                                                                      |                                                                                  | アクセスカウンタ変更画面に選                                      |
|----------------------------------------------------------------------|----------------------------------------------------------------------------------|-----------------------------------------------------|
| アクセスカウンタ登録                                                           | 完了                                                                               | 移します。                                               |
| ד                                                                    | 7クセスカウンタの登録が完了しました。                                                              |                                                     |
| <ul> <li>アクセスカウンタタク</li> <li><img/>タグの中にhe<br/>ズに縮小されてしま?</li> </ul> | ブをカウンタを取り付けたいページに記述してください。<br>ightやwidthを設定すると、エラーの場合のメッセージ画像がそのサイ<br>う可能性があります。 | ►NOTICE<br>登録完了後、アクセスカウンタを計<br>置するページの HTML にアクセスカウ |
| URL                                                                  | http://www.example.co.jp/index.html                                              | ンタタグを記述し、FTP でアップロ-                                 |
| カウント開始数                                                              | 1                                                                                | ドする必要があります。                                         |
| 桁数                                                                   | 10                                                                               |                                                     |
| 透過GIF                                                                | 黒を透過                                                                             |                                                     |
| インターレース                                                              | なし                                                                               |                                                     |
| フォント                                                                 | 0 (23455789                                                                      |                                                     |
|                                                                      | <img src="http://support.forbiz.jp/common-cgi/counter</td> <td></td>             |                                                     |

#### 1-9-1 入力項目に関する留意点

アクセスカウンタ登録画面の入力項目に関する留意点は以下の通りです。

| 項目      | 説明                                         |
|---------|--------------------------------------------|
| URL     | アクセスカウンタを設置するページの URL を指定してください。           |
|         | URL には半角のアルファベットと数字以外に下記の記号を使用できます。        |
|         | 【URL に使用できる記号】                             |
|         | !'()-._~:@&+\$,/?=+*%;                     |
|         | 🙂 Hint                                     |
|         | ここで指定した URL は、複数のアクセスカウンタを区別するために使用します。    |
|         | 指定した URL 以外のページにアクセスカウンタタグを記述することもできますが、記述 |
|         | したどのページにアクセスがあってもカウント値が+1となります。            |
| カウント開始数 | カウント開始数には 10 桁以内の半角数字を指定してください。            |
|         | 先頭に0を指定した場合、自動的に省略されます。                    |
|         | 🙁 Hint                                     |
|         | アクセスカウンタに表示されるカウント値は、ここで設定した値+1となります。      |
| 桁数      | 桁数には 1~10 の半角数字を指定してください。                  |
|         | 先頭に0を指定した場合、自動的に省略されます。                    |
| 透過 GIF  | フォント画像の指定色領域を透過したい場合、透過色を指定してください。         |
|         | 例えば、「黒を透過」を選択した場合、フォント画像の黒色部分が透過されます。      |
| インターレース | アクセスカウンタ画像をインターレースにする場合、「あり」を選択してください。     |
|         | インターレースとは、はじめはモザイクがかかったように画像全体がおおまかに表示     |
|         | され、次第にモザイクが細かくなって細部が表示される画像フォーマットです。       |
|         | インターレースではロード中でも画像の全体をおおまかに見ることができます        |

#### 1-10 アクセスカウンタ変更

メニューの「アクセスカウンタ設定」をクリックすると、登録済みのアクセスカウンタ設定を変更する画面が表 示されます。この画面では、アクセスカウンタの設定内容を変更することができます。

#### 🙂 Hint

アクセスカウンタが未登録の場合、アクセスカウンタ登録画面が表示されます。

| URL     | http://www.example.co.jp/index.ht                                                                                                    | tml • (1   |
|---------|----------------------------------------------------------------------------------------------------|------------|
| カウント開始数 | * 1 <b>(2)</b>                                                                                                    |            |
| 桁数      | * 10 ③                                                                                                    |            |
| 透過GIF   | ◎ なし 💿 黒を透過 💿 白を透                                                                                                    | <u>а</u>   |
| インターレース | ◎ なし   ◎ あり                                                                                                    | 5          |
| フォント    | <ul> <li>0123456789</li> <li>0123456789</li> <li>0123456789</li> <li>0123456789</li> <li>0123456789</li> <li>0123456789</li> <li>0123456789</li> </ul> | <b>(b)</b> |

- アクセスカウンタを設置したページの URL を選択します。
- 2 カウント開始数を入力します。
- ③ 桁数を入力します。
- ④ 透過 GIF 設定を選択します。
- 「ケンターレース設定を選択します。
- ⑥ アクセスカウンタに使用するフ ォント画像を選択します。
- ⑦ 「変更」ボタンをクリックして確認面面に進みます。
- ⑧ 「追加」ボタンをクリックすると アクセスカウンタ登録画面に遷 移します。
- ⑨ 「削除」ボタンをクリックすると アクセスカウンタ削除画面に進 みます。

#### 🙂 Hint

⑦アイコンをクリックすると入力 できる値(文字種、文字数等)の説 明が「吹き出し」として表示されま す。表示された「吹き出し」を消す には、「吹き出し」以外の部分をク リックしてください。

|                                                                           |                                       |                                                                                                    |    | 入力画面に戻ります。                          |
|---------------------------------------------------------------------------|---------------------------------------|----------------------------------------------------------------------------------------------------|----|-------------------------------------|
| アクセスカウ                                                                    | ンタ変更確認                                |                                                                                                    |    |                                     |
| URL                                                                       |                                       | http://www.example.co.jp/index.html                                                                   | 1  | 「更新」ボタンをクリック                        |
| カウント開始数                                                                   | <u>x</u>                              | 1⇒100                                                                                                 |    | 変面が完了! 完了画面#                        |
| 桁数                                                                        |                                       | 10 ⇒ 7                                                                                                |    |                                     |
| 透過GIF                                                                     |                                       | 黒を透過⇒なし                                                                                               |    | れまり。                                |
| インターレーン                                                                   | ζ                                     | なし⇒あり                                                                                                 |    | <u></u>                             |
| フォント                                                                      |                                       | 0 123456789 → 0 123456789                                                                             |    | Hint                                |
| アクセスカウン                                                                   | /タタグ                                  | <img src="http://support.forbiz.jp/common-cgi/counter&lt;br&gt;/counter.cgi?examplecojp0"/>           | 設定 | 定変更される項目が <mark>赤文字</mark><br>1.ます。 |
|                                                                           |                                       |                                                                                                    |    |                                     |
| >> <u>TOP</u> >> ア <u>・</u><br>アクセスカウ                                     | ウセスカウンタ<br>シンタ変更完了<br>アクセ             | 設定<br>2スカウンタの変更が完了しました。                                                                               |    | 「戻る」ボタンをクリック<br>入力画面に戻ります。          |
| >> <u>TOP</u> >> ア<br>アクセスカウ<br>URL                                       | ウセスカウンタ<br>シンタ変更完了<br>アクセ             | 2スカウンタの変更が完了しました。<br>http://www.example.co.jp/index.html                                              | 12 | 「戻る」ボタンをクリック<br>入力画面に戻ります。          |
| >> <u>TOP</u> >> ア<br>アクセスカウ<br>URL<br>カウント開始                             | ウセスカウンタ<br>マンタ変更完了<br>アクセ             | 2スカウンタの変更が完了しました。<br>http://www.example.co.jp/index.html<br>100                                       |    | 「戻る」ボタンをクリック<br>入力画面に戻ります。          |
| >> <u>TOP</u> >> ア<br>アクセスカウ<br>URL<br>カウント開始<br>桁数                       | クセスカウンタ<br>シタ変更完了<br>アクセ              | g定<br>マスカウンタの変更が完了しました。<br>http://www.example.co.jp/index.html<br>100<br>7                            | 12 | 「戻る」ボタンをクリック<br>入力画面に戻ります。          |
| >> <u>TOP</u> >> ア<br>アクセスカウ<br>URL<br>カウント開始<br>桁数<br>透過GIF              | ウセスカウンタ<br>シタ変更完了<br>アクセ              | 設定<br>マスカウンタの変更が完了しました。<br>http://www.example.co.jp/index.html<br>100<br>7<br>なし                      |    | 「戻る」ボタンをクリック<br>入力画面に戻ります。          |
| >> TOP >> ア:<br>アクセスカウ<br>URL<br>カウント開始<br>桁数<br>透過GIF<br>インターレーン         | <b>ウセスカウンタ</b><br>シンタ変更完了<br>アクt<br>な | 設定<br>マスカウンタの変更が完了しました。 http://www.example.co.jp/index.html 100 7 なし あり                               |    | 「戻る」ボタンをクリッ?<br>入力画面に戻ります。          |
| >> TOP >> ア:<br>アクセスカウ<br>URL<br>カウント開始<br>拓致<br>透過GIF<br>インターレーン<br>フォント | <b>ウセスカウンタ</b><br>マンタ変更完了<br>アクセ<br>な | 受定<br>2スカウンタの変更が完了しました。<br>http://www.example.co.jp/index.html<br>100<br>7<br>なし<br>あり<br>■123456-185 |    | 「戻る」ボタンをクリック<br>入力画面に戻ります。          |

#### 1-10-1 入力項目に関する留意点

アクセスカウンタ変更画面の入力項目に関する留意点につきましては、「1-9-1 入力項目に関する留意点」をご参照ください。

#### 1-11 アクセスカウンタ削除

アクセスカウンタ変更画面の「削除」ボタンをクリックすると、登録済みのアクセスカウンタ設定を削除する画 面が表示されます。この画面では、アクセスカウンタ設定を削除することができます。

| IDP >> POEXIDO                                                                                        | 夕設定                                                                                                    | 「「「矢る」ホメンをシリッシッると                                                                                                    |
|----------------------------------------------------------------------------------------------------|----------------------------------------------------------------------------------------------------|----------------------------------------------------------------------------------------------------|
| アクセスカウンタ削除確                                                                                           | 翻                                                                                                    | に戻ります。                                                                                                    |
| 削除対象アクセスカウン                                                                                           | ッタであることを再度確認し、削除ボタンをクリックしてください                                                                                                    | ② 「削除」ボタンをクリックすると<br>削除が完了」、完了画面が表示す                                                                                                    |
| URL                                                                                                   | http://www.example.co.jp/index.html                                                                                                    |                                                                                                    |
| カウント開始数                                                                                               | 1                                                                                                    |                                                                                                    |
| 桁数                                                                                                    | 7                                                                                                    |                                                                                                    |
| 诱调GIF                                                                                                 |                                                                                                    |                                                                                                    |
| インターレース                                                                                               | あり                                                                                                    |                                                                                                    |
| フォント                                                                                                  |                                                                                                    |                                                                                                    |
|                                                                                                    | <ima src="http://support.forbiz.ip/common-cai/counter&lt;/td&gt;&lt;td&gt;&lt;/td&gt;&lt;/tr&gt;&lt;tr&gt;&lt;th&gt;アクセスカリンタタク&lt;br&gt;戻る&lt;br&gt;&lt;u&gt; 下OP&lt;/u&gt; &gt;&gt; アクセスカウン&lt;/th&gt;&lt;th&gt;/counter.cgi?examplecojp0"> ② 削除<th>③ 「戻る」ボタンをクリックするよ</th></ima> | ③ 「戻る」ボタンをクリックするよ                                                                                                    |
| アクセスカリンタタク<br>戻る<br>10P >> アクセスカウン<br>アクセスカウンタ削除会                                                     | /counter.cgi?examplecojp0"><br>②                                                                                                    | <ul> <li>③ 「戻る」ボタンをクリックすると<br/>アクセスカウンタ設定変更画面<br/>に戻ります。</li> </ul>                                                                                                    |
| アクセスカリンタタリ<br>戻る ①<br>> <u>TOP</u> >> アクセスカウン<br>アクセスカウンタ削除気                                          | /counter.cgi?examplecojp0"><br>② 削除<br>夕設定<br>名了<br>アクセスカウンタの削除が完了しました。                                                                                                    | <ul> <li>③ 「戻る」ボタンをクリックすると<br/>アクセスカウンタ設定変更画面<br/>に戻ります。</li> <li>NOTICE</li> </ul>                                                                                        |
| アクセスカウンタタク<br>戻る<br><u>TOP</u> >> アクセスカウン<br>アクセスカウンタ削除気                                              | /counter.cgi?examplecojp0"><br>② 削除<br>少設定<br>こ了<br>アクセスカウンタの削除が完了しました。                                                                                                    | <ul> <li>③ 「戻る」ボタンをクリックすると<br/>アクセスカウンタ設定変更画面<br/>に戻ります。</li> <li>NOTICE<br/>削除完了後、アクセスカウンタを認</li></ul>                                                                    |
| アクセスカウンタタク<br>戻る<br><u>TOP</u> >> アクセスカウン<br>アクセスカウンタ削除気<br>URL<br>カウント開始数                            | /counter.cgi?examplecojp0"><br>② 削除<br>夕設定<br>こ了<br>アクセスカウンタの削除が完了しました。<br>http://www.example.co.jp/index.html                                                                                                    | <ul> <li>③ 「戻る」ボタンをクリックすると<br/>アクセスカウンタ設定変更画面<br/>に戻ります。</li> <li>NOTICE<br/>削除完了後、アクセスカウンタを認<br/>置したページの HTML からアクセスカ</li> </ul>                                          |
| アクセスカウンタタク<br>戻る ①<br>> <u>TOP</u> >> アクセスカウン<br>アクセスカウンタ削除気<br>URL<br>カウント開始数<br>桁数                  | /counter.cgi?examplecojp0"><br>② 削除<br>少設定<br>ぞ了<br>アクセスカウンタの削除が完了しました。<br>http://www.example.co.jp/index.html<br>1<br>7                                                                                                    | <ul> <li>③ 「戻る」ボタンをクリックすると<br/>アクセスカウンタ設定変更画面<br/>に戻ります。</li> <li>NOTICE<br/>削除完了後、アクセスカウンタを設<br/>置したページのHTML からアクセスカ<br/>ウンタタグを削除し、FTP でアップロ</li> </ul>                   |
| アクセスカウンタタク<br>戻る<br>TOP >> アクセスカウン<br>アクセスカウンタ削除デ<br>URL<br>カウント開始数<br>桁数<br>透過GIF                    | /counter.cgi?examplecojp0"><br>② 削除<br>少設定<br>名了<br>アクセスカウンタの削除が完了しました。<br>http://www.example.co.jp/index.html<br>1<br>7<br>なし                                                                                                    | <ul> <li>③ 「戻る」ボタンをクリックすると<br/>アクセスカウンタ設定変更画面<br/>に戻ります。</li> <li>NOTICE<br/>削除完了後、アクセスカウンタを認<br/>置したページのHTMLからアクセスカ<br/>ウンタタグを削除し、FTPでアップロ<br/>ードする必要があります</li> </ul>     |
| アクセスカウンタタク<br>戻る<br>TOP >> アクセスカウン<br>アクセスカウンタ削除気<br>URL<br>カウント開始数<br>桁数<br>透過GIF<br>インターレース         | /counter.cgi?examplecojp0"><br>② 削除<br>少設定<br>こ了<br>アクセスカウンタの削除が完了しました。<br>http://www.example.co.jp/index.html<br>1<br>7<br>なし<br>あり                                                                                                    | <ul> <li>③ 「戻る」ボタンをクリックすると<br/>アクセスカウンタ設定変更画面<br/>に戻ります。</li> <li>NOTICE<br/>削除完了後、アクセスカウンタを認<br/>置したページの HTML からアクセスカ<br/>ウンタタグを削除し、FTP でアップロ<br/>ードする必要があります。</li> </ul> |
| アクセスカウンタタク<br>戻る<br>TOP >> アクセスカウン<br>アクセスカウンタ削除気<br>URL<br>カウント開始数<br>桁数<br>透過GIF<br>インターレース<br>フォント | /counter.cgi?examplecojp0"><br>② 削除<br>少設定<br>ジアクセスカウンタの削除が完了しました。<br>http://www.example.co.jp/index.html<br>1<br>7<br>なし<br>あり<br>■ ####################################                                                                                                    | <ul> <li>③ 「戻る」ボタンをクリックすると<br/>アクセスカウンタ設定変更画面<br/>に戻ります。</li> <li>NOTICE<br/>削除完了後、アクセスカウンタを認<br/>置したページのHTMLからアクセスカ<br/>ウンタタグを削除し、FTPでアップロ<br/>ードする必要があります。</li> </ul>    |

1-12 アクセスログ抽出ダウンロード

メニューの「アクセスログ抽出ダウンロード」をクリックすると、お客様ホームページのアクセスログファイル を一覧表示する画面が表示されます。この画面では、アクセスログファイルを日次、週次、月次の単位でダウン ロードすることができます。

#### 🙂 Hint

- アクセスログ抽出ダウンロードをご利用になるには、以下のオプションサービスにお申し込みいただく必要 があります。
  - 日次ログ抽出サービス
  - 週次ログ抽出サービス
  - 月次ログ抽出サービス
- ここでダウンロードできるアクセスログファイルには直近(ダウンロード当日)のログが含まれません。直近のログをダウンロードしたい場合は、「1-14 Apache ログダウンロード」をご参照ください。

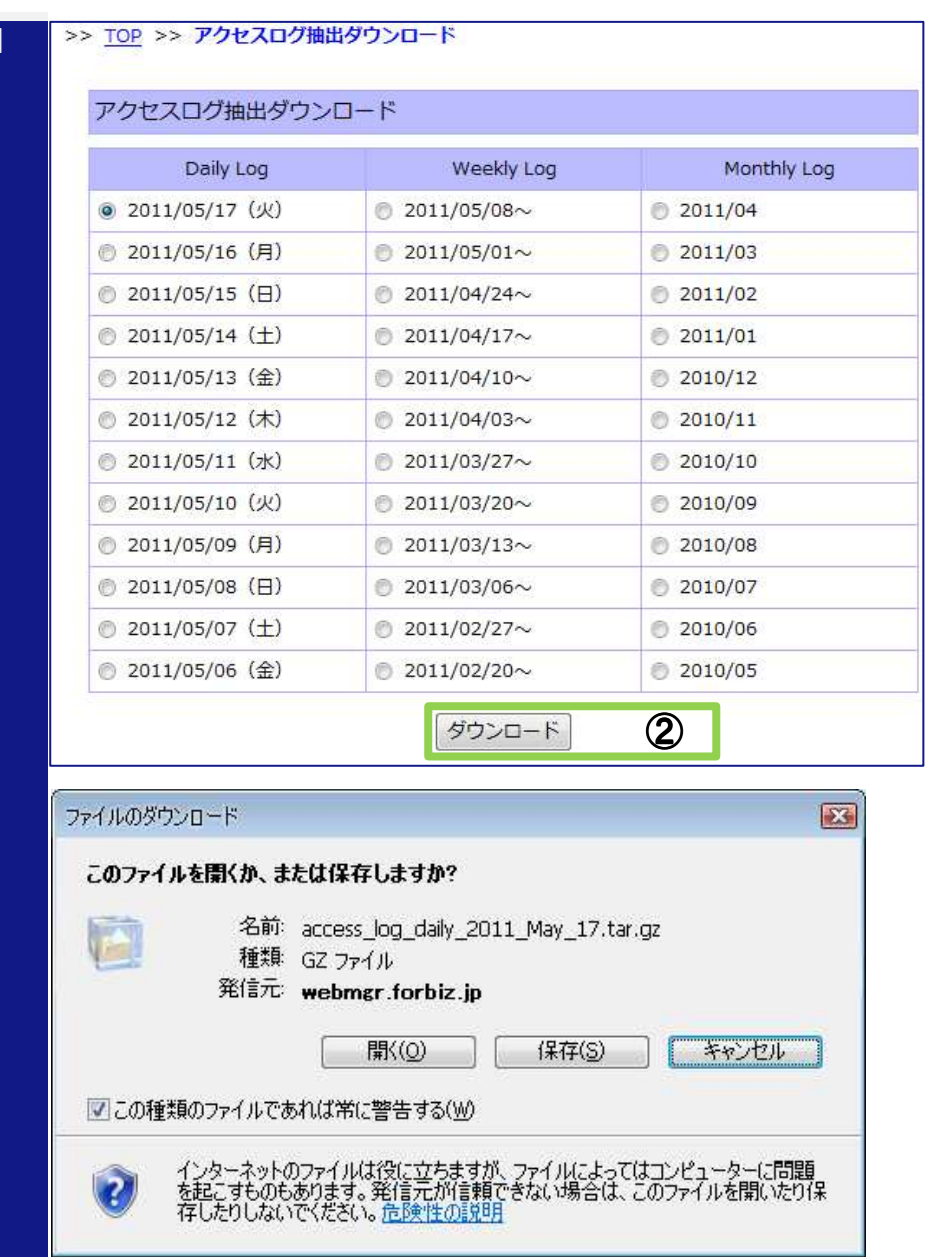

- ダウンロードするファイルの日 付を選択します。
- 「ダウンロード」ボタンをクリッ クするとファイルをダウンロー ドできます。

#### 1-13 アクセスログ集計参照

メニューの「アクセスログ集計参照」をクリックすると、お客様ホームページのアクセス解析結果を一覧表示す る画面が表示されます。この画面では、アクセスログ解析結果を参照することができます。

#### 🙂 Hint

- 日次、月次のアクセスログ集計参照をご利用になるには、以下のオプションサービスにお申し込みいただく 必要があります。
  - アクセスログ日次集計サービス
  - アクセスログ月次集計サービス

#### >> TOP >> アクセスログ集計参照

| Daily Log                     | Weekly Log             | Monthly Log |
|-------------------------------|------------------------|-------------|
| • 2011/05/17 (火) ①            | 2011/05/08~            | 2011/04     |
| ② 2011/05/16 (月)              | 2011/05/01~            | 2011/03     |
| ⑤ 2011/05/15(日)               | 2011/04/24~            | 2011/02     |
| ◎ <mark>2011/05/14</mark> (土) | 2011/04/17~            | 2011/01     |
| 2011/05/13(金)                 | ◎ 2011/04/10~          | 2010/12     |
| ③ 2011/05/12(木)               | <pre>2011/04/03~</pre> | 2010/11     |
| ② 2011/05/11 (水)              | 2011/03/27~            | 2010/10     |
| ⑤ 2011/05/10 (火)              | 2011/03/20~            | 2010/09     |
| ⑤ 2011/05/09(月)               | 2011/03/13~            | 2010/08     |
| ⑦ 2011/05/08 (日)              | 2011/03/06~            | 2010/07     |
| 🖱 <mark>2011/05/07(土</mark> ) | 2011/02/27~            | 2010/06     |
| ◎ 2011/05/06(金)               | 2011/02/20~            | 2010/05     |

- 参照するファイルの日付を選択 します。
- 「表示」ボタンをクリックすると アクセスログ解析結果ページが 別ウィンドウに表示されます。

#### 1-14 Apache ログダウンロード

メニューの「Apache ログダウンロード」をクリックすると、お客様ホームページの直近7日分のアクセスログフ ァイルを一覧表示する画面が表示されます。この画面では、アクセスログファイルをダウンロードすることがで きます。

#### 🙂 Hint

7日以上前の日次、および週次、月次のアクセスログをダウンロードしたい場合は、「1-12 アクセスログ抽 出ダウンロード」をご参照ください。

| Apacheログダウンロード         Apache Log         ② 2011/05/18 (水)         ③ 2011/05/17 (火)         ③ 2011/05/16 (月)         ③ 2011/05/15 (日)         ③ 2011/05/13 (金)         ③ 2011/05/12 (木)             グウンロード             アイルを聞くか、または保存しますか?             名前: access_log_20110518.zip         種類: G2 ファイル         発前: access_log_20110518.zip         種類: G2 ファイル         第1分元 webmgr.forbiz.jp         開い(〇) (保存(S) キャンセル                                                                                                    |                                                                                                    | 1 | ダウンロードするファイルの日<br>付を選択します。 |
|----------------------------------------------------------------------------------------------------|----------------------------------------------------------------------------------------------------|---|----------------------------|
| Apache Log       ②         ● 2011/05/18 (水)       ③         ● 2011/05/17 (ル)       ④         ● 2011/05/16 (月)       ●         ● 2011/05/15 (日)       ●         ● 2011/05/13 (金)       ●         ● 2011/05/12 (木)       ●         グウンロード       ②         グウンロード       ②         グウンロード       ②         グウンロード       ②         グウンロード       ③         グウンロード       ②         クロード       ②         グウンロード       ②         グウンロード       ③         グウンロード       ③         グウンロード       ③         グウンロード       ③         グウンロード       ④         グウンロード       ④         グウンロード       ④         グウンロード       ④         グロンロード       ●         ●       ○         ①       ○         ●       ○         ●       ○         ●       ○         ●       ○         ●       ○         ●       ○         ●       ○         ●       ○         ●       ○     <                                                 | Apacheログダウンロード                                                                                                    |   |                            |
| ② 2011/05/18 (水)   ② 2011/05/17 (火)   ③ 2011/05/16 (月)   ③ 2011/05/16 (月)   ③ 2011/05/17 (日)   ③ 2011/05/17 (日)   ③ 2011/05/13 (金)   ③ 2011/05/12 (木)   Ø ジンロード ②   》   》   》   》   》   》   》   》   》   》   》   》   》   》   》   》   》   》   》   》   》   》   》   》   》   》   》   》   》   》   》   》   》   》   》   》   》   》   》   》   》   》   》   》   》   》   》   》   》   》   》   》   》   》   》   》   》   》   》   》   》   》   》   》   》   》   》   》   》   》   》   》   》   》   》   》   》   》   》   》   》   》   》   》   》   》   》   》   》   》   》   》   》   》   》   》   》   》   》   》   》   》   》   》   》   》   》   》   》   》   》   》   》   》   》   》   》   》   》   》   》   》   》   》   》   》   》   》   》   》   》   》   》   》   》   》     》   》   》   》   》   》   》   》   》   》   》   》   》   》   》   》   》   》   》   》   》   》 </td <td>Apache Log</td> <td>2</td> <td>「ダウンロード」 ボタンをクリッ</td> | Apache Log                                                                                                    | 2 | 「ダウンロード」 ボタンをクリッ           |
| <ul> <li>② 2011/05/17 (火)</li> <li>③ 2011/05/16 (月)</li> <li>③ 2011/05/15 (日)</li> <li>③ 2011/05/13 (金)</li> <li>③ 2011/05/13 (金)</li> <li>③ 2011/05/12 (木)</li> </ul> アケイルのダウンロード ダウンロード ② アケイルのダウンロード ※名前: access_log_20110518.zip 種類 GZ ファイル 発信元: webmgr.forbiz.jp 順(〇) 保存(S) キャンセル 『「〇) 保存(S) キャンセル                                                                                                    | <ul><li>② 2011/05/18 (水)</li></ul>                                                                                                    |   | クするとファイルをダウンロー             |
| <ul> <li>○ 2011/05/16 (月)</li> <li>○ 2011/05/15 (日)</li> <li>○ 2011/05/14 (土)</li> <li>○ 2011/05/13 (金)</li> <li>○ 2011/05/12 (木)</li> </ul> ダウンロード ② アパルのダウンロード ズのファイルを開くか、または保存しますか? 私前: access_log_20110518.zip 種類 GZ ファイル 発信元: webmgr.forbiz.jp 開K(①) (保存(S) キャンセル ジこの種類のファイルであれば常に警告する(W)                                                                                                    | ◎ 2011/05/17 (火)                                                                                                    |   | ドできます。                     |
| <ul> <li>○ 2011/05/15(日)</li> <li>○ 2011/05/14(土)</li> <li>○ 2011/05/13(金)</li> <li>○ 2011/05/12(木)</li> </ul> アイルのダウンロード ② アイルのダウンロード ② アイルのダウンロード ③ アイルのダウンロード ③ アイルを聞くか、または保存しますか? 福葉 GZ ファイル 福葉 GZ ファイル 雅葉 GZ ファイル アイル アイル アイル アイル ⑦ この種類のファイルであれば常に警告する(Ѡ)                                                                                                    | ◎ 2011/05/16 (月)                                                                                                    |   |                            |
| <ul> <li>② 2011/05/14 (土)</li> <li>③ 2011/05/13 (金)</li> <li>③ 2011/05/12 (木)</li> <li>ダウンロード ②</li> </ul> アイルのダウンロード アイルのダウンロード アイルを聞くか、または保存しますか? そ前前: access_log_20110518.zip 種類: GZ ファイル 発育元: webmar.forbiz.jp 開K(④) 保存(⑤) キャンセル 『聞K(④) 保存(⑤) キャンセル                                                                                                    | ◎ 2011/05/15 (日)                                                                                                    |   |                            |
| <ul> <li>○ 2011/05/13 (金)</li> <li>○ 2011/05/12 (木)</li> <li>ダウンロード ②</li> <li>アイルのダウンロード ②</li> <li>CO7rイルを聞くか、または保存しますか?</li> <li>④ 名前: access_log_20110518.zip<br/>種類 GZ ファイル</li> <li>発前: webmgr.forbiz.jp</li> <li>         「爾K(④) 保存(S) キャンセル     </li> <li>⑦ この種類のファイルであれば常に警告する(地)</li> </ul>                                                                                                    | ② 2011/05/14 (土)                                                                                                    |   |                            |
| <ul> <li>② 2011/05/12 (木)</li> <li>ダウンロード</li> <li>アイルのダウンロード</li> <li>COファイルを聞くか、または保存しますか?</li> <li>名前: access_log_20110518.zip<br/>種類: GZ ファイル</li> <li>発信元: webmgr.forbiz.jp</li> <li>関K(②) 保存(S) キャンセル</li> <li>ジこの種類のファイルであれば常に警告する(W)</li> </ul>                                                                                                    | ◎ 2011/05/13 (金)                                                                                                    |   |                            |
| ダウンロード       ②         アイルのダウンロード       ③         このファイルを聞くか、または保存しますか?       ③         名前:       access_log_20110518.zip         種類:       GZ ファイル         発信元:       webmgr.forbiz.jp         開((0)       保存(S)         ジこの種類のファイルであれば常に警告する(W)                                                                                                    | ◎ 2011/05/12 (木)                                                                                                    | — |                            |
| アイルのダウンロード COファイルを開くか、または保存しますか? 名前: access_log_20110518.zip 種類: GZ ファイル 発信元: webmgr.forbiz.jp IIK(① 保存(S) キャンセル IIK(① 保存(S) キャンセル                                                                                                    |                                                                                                    |   |                            |
| このファイルを開くか、または保存しますか?         谷前:       access_log_20110518.zip         種類:       GZ ファイル         発信元:       webmgr.forbiz.jp         開X(Q)       保存(S)         ジこの種類のファイルであれば常に警告する(W)                                                                                                    | ァイルのダウンロード                                                                                                    |   |                            |
| 名前: access_log_20110518.zip<br>種類 GZ ファイル<br>発信元: webmgr.forbiz.jp<br>開((①) 保存(S) キャンセル<br>② この種類のファイルであれば常に警告する(W)                                                                                                    | このつっていた国ノね またけ(2方) ますね?                                                                                                    |   |                            |
| 種類 GZ ファイル 発信元 webmgr.forbiz.jp                                                                                                    | このノアゴルを採いか、みたは本行しようか:                                                                                                    |   |                            |
| 発1m元: webmgr.forbiz.jp<br>開((Q) (保存(S) キャンセル)<br>「この種類のファイルであれば常に警告する(W)                                                                                                    | 200771ルをIm(A)、またはIm++0よりか:<br>名前: access_log_20110518.zip                                                                                        |   |                            |
| 開K(Q) 保存(S) キャンセル     マこの種類のファイルであれば常に警告する(W)                                                                                                    | 200771ル21第150、3.2.211#14-03.9.ル:<br>名前: access_log_20110518.zip<br>種類: GZ ファイル                                                                   |   |                            |
| ▼この種類のファイルであれば常に警告する(W)                                                                                                    | 200771ル2mm(N, a.c.(a) #1+03 9 ル:<br>名前: access_log_20110518.zip<br>種類: GZ ファイル<br>発信元: webmgr.forbiz.jp                                          |   |                            |
|                                                                                                    | 名前: access_log_20110518.zip<br>種類: GZ ファイル<br>発信元: webmgr.forbiz.jp                                                                              |   |                            |
|                                                                                                    | <ul> <li>名前: access_log_20110518.zip</li> <li>種類: GZ ファイル</li> <li>発信元: webmgr.forbiz.jp</li> <li>開((0)</li> <li>保存(S)</li> <li>キャンセル</li> </ul> |   |                            |
|                                                                                                    | COMPTINELING、ALCLAINT OUT ON STATE     Ain: access_log_20110518.zip     種類: GZ ファイル     発信元: webmgr.forbiz.jp                                    |   |                            |

#### 1-15 FTP アカウント一覧

メニューの「FTP アカウントー覧」をクリックすると、お客様がご契約されている FTP アカウントを一覧表示す る画面が表示されます。

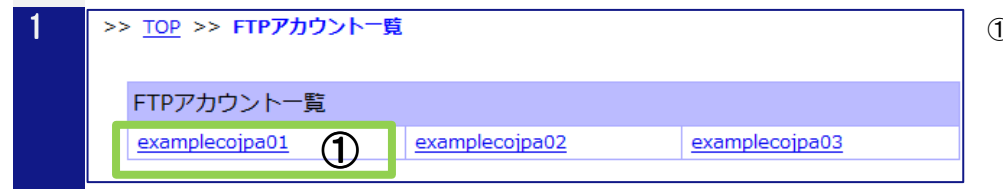

① 「FTP アカウント」をクリックす ると FTP パスワード変更画面が 表示されます。

#### 1-16 FTP パスワード変更

FTP アカウントー覧画面に表示された「FTP アカウント」をクリックすると、FTP アカウントのパスワードを変更 する画面が表示されます。

| 1 > | >> <u>TOP</u> >> <u>FTPアカウントー</u> 5         | 』>> FTPパスワード変更 |                       | 1                 | 変更後のパスワードを入力しま<br>す。                                                                                                    |
|-----|---------------------------------------------|----------------|-----------------------|-------------------|----------------------------------------------------------------------------------------------------|
|     | FTP/(スワード変更       アカウント       パスワード       ① | examplecojpa01 | <sup>1生成</sup> ②<br>③ | ②<br>変更<br>③<br>④ | 「自動生成」ボタンをクリックす<br>るとパスワードが自動生成され<br>ます。<br>「変更」ボタンをクリックして確<br>認画面に進みます。<br>「一覧」ボタンをクリックすると<br>FTP アカウントー覧画面に戻りま<br>す。                              |
|     |                                             |                |                       | -<br>-<br>        | <ul> <li>Hint</li> <li>アイコンをクリックすると入力<br/>できる値(文字種、文字数等)の説<br/>明が「吹き出し」として表示されま<br/>す。表示された「吹き出し」を消す<br/>こは、「吹き出し」以外の部分をク<br/>リックしてください。</li> </ul> |

| クリックすると<br>了画面が表示さ        |
|---------------------------|
|                           |
|                           |
|                           |
| - クリックすると<br>- 覧画面に戻りま    |
|                           |
| + 亦面後パスワ                  |
| してることけでき                  |
| ヨベすることけで                  |
| 家様ご白身でお                   |
| ようお願いしま                   |
|                           |
| ういていていていていていていていていていています。 |

#### 1-16-1 入力項目に関する留意点

FTP パスワード変更画面の入力項目に関する留意点は以下の通りです。

| 項目    | 説明                                   |
|-------|--------------------------------------|
| パスワード | パスワードには下記文字を除く半角のアルファベットと数字を使用できます。  |
|       | 指定可能な文字数は、6~32 文字となります。              |
|       | 【パスワードに使用できない文字】                     |
|       | 数字の 0                                |
|       | アルファベット大文字の I(アイ) 0(オー)              |
|       | アルファベット小文字の i(アイ) l(エル) o(オー) q(キュー) |

#### 1-17 管理者パスワード変更

メニューの「管理者パスワード変更」をクリックすると、ドメイン管理者アカウントのパスワードを変更する画 面が表示されます。

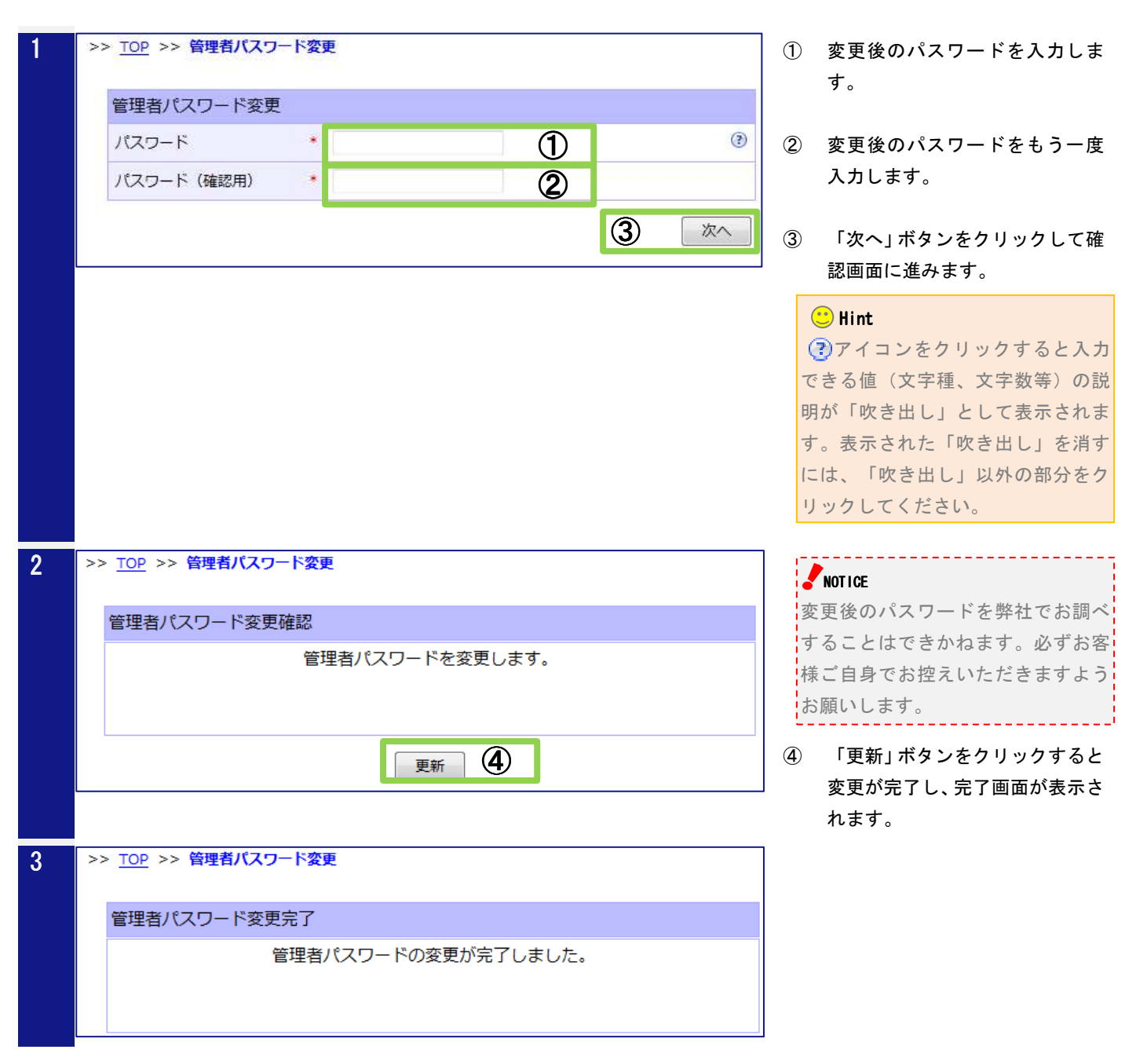

#### 1-17-1 入力項目に関する留意点

管理者パスワード変更画面の入力項目に関する留意点は以下の通りです。

| 項目    | 説明                                   |
|-------|--------------------------------------|
| パスワード | パスワードには半角のアルファベットと数字以外に下記の記号を使用できます。 |
|       | 指定可能な文字数は、6~32 文字となります。              |
|       | 【パスワードに使用できる記号】                      |
|       | % + / : = @ ^ _                      |

#### 1-18 ログアウト

メニューの「ログアウト」をクリックすると、ログアウト確認画面が表示されます。

| 1 | >> <u>TOP</u> >> <b>ドメイン管理者ログアウト</b> | ] |
|---|--------------------------------------|---|
|   | ログアウト                                |   |
|   | ログアウトします。                            |   |
|   |                                      |   |
|   |                                      |   |
|   |                                      |   |

- 「はい」ボタンをクリックすると ログアウトが完了し、ログイン画 面が表示されます。
- 「いいえ」ボタンをクリックする とログアウトを中止し、TOP 画面 が表示されます。

本マニュアル記載の会社名、製品名、およびサービス名は、いずれも各社の商標または登録商標です。 本マニュアルは、当社に無断で転用、複製、翻訳、引用等することはできません。 記載内容は、お断りなく変更することがありますのでご了承ください。 Copyright<sup>©</sup> its communications Inc.

イッツ・コミュニケーションズ株式会社 Web Manager ドメイン管理者編 Ver. 1.0

iTSCOM.net for Business サービスに関するお問い合わせ先 http://www.itscom.net/business/support/